# 6. Suivi à 10 jours et à 3 mois

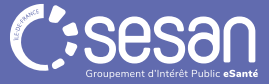

#### Suivi à 10 jours

| TESTML TEST O <sup>®</sup> Né le 14/01/1970 54 ans et 2 a | mois et 1 jour    | Ø VIGILANS Ø                                                                                                    | A: Affectations                                                                                                 |
|-----------------------------------------------------------|-------------------|----------------------------------------------------------------------------------------------------|----------------------------------------------------------------------------------------------------|
| Inclusion 💿                                               | 1/1               | Ajouter des étapes supplémentaires                                                                                                    |                                                                                                    |
| 📞 Suivi à 10 jours 💿                                      | 0/0               | Sélectionner une étape optionnelle VigilanS - Compte-Rendu                                                                                               |                                                                                                    |
| Etape 👻 Statut                                            | Ajouter une étape | VigilanS - Appel de suivi à 10 jours<br>VigilanS - Appel reçu (entrant)<br>VigilanS - Appel sortant intermédiaire<br>VigilanS - Message envoyé (sortant) |                                                                                                    |
|                                                           |                   | VigilanS - Message Reçu                                                                                                    | Par défaut, les compteurs des formulaires « Suivi à 10 jours, 3 ou 6 mois »                                     |
| 📞 Suivi à 3 mois 🤨                                        | 0/0               | vigilaris - Courrier au Patient                                                                                                    | sont vides 0/0.                                                                                                 |
| 📞 Suivi à 6 mois 📀                                        | 0/0               |                                                                                                    | <ul> <li>Une étape obligatoire peut être générée via les déclencheurs, après</li> </ul>                         |
| 📞 Poursuite du Suivi 🧿                                    | 0/0               |                                                                                                    | clôture du formulaire d'inclusion :                                                                             |
| 🖪 Cartes Postales 😡                                       | 0/1               |                                                                                                    | • Formulaire Appel de suivi à 10 jours                                                                          |
| Clôture 💿                                                 | 0/2               |                                                                                                    | • Tache – Appel de suivi                                                                                        |
| ODYCARE by COEXYA, 2022 - Tous droits réservés            |                   |                                                                                                    | <ul> <li>Pour ajouter des étapes optionnelles, cliquez sur « Ajouter une étape »</li> <li>Puis sur +</li> </ul> |

• Et enfin sur Ajouter ces étapes

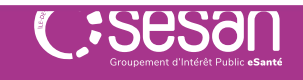

Appel de suivi à 10 jours (1/4)

Tâche

**Cliquez sur « Consulter »** pour accéder à la tâche d'appel de suivi afin de la mettre à jour

| ✓Appels                                                                                                    |                                 |                        |  |  |  |  |
|----------------------------------------------------------------------------------------------------|---------------------------------|------------------------|--|--|--|--|
| Tâche         Priorité         Echéance           Vigilans - Appel de suivi         Information         25/01/2 | Status<br>2024 - 10:25 A Traite | consulter<br>Q         |  |  |  |  |
| Date et heure de l'appel Emetteur                                                                               | Appel abouti Durée d            | de l'appel Commentaire |  |  |  |  |
| 🗰 🥵 Rechercher un professionnel                                                                                 |                                 |                        |  |  |  |  |
| Ajouter une ligne                                                                                               |                                 |                        |  |  |  |  |
| Téléphone mobile du patient                                                                                     |                                 |                        |  |  |  |  |
| Téléphone fixe du patient                                                                                       | 0102030405                      |                        |  |  |  |  |
| ▼Evènements nouveaux                                                                                            |                                 |                        |  |  |  |  |
| Evènements nouveaux à signaler depuis l'inclusion / Motif appel<br>entrant                                      |                                 |                        |  |  |  |  |
|                                                                                                    |                                 |                        |  |  |  |  |

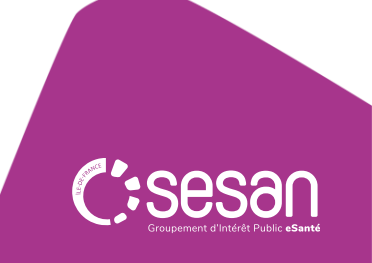

### Appel de suivi à 10 jours (2/4)

-

| Evolution depuis la tentative de suicide |                                                                                                    |     |  |
|------------------------------------------|----------------------------------------------------------------------------------------------------|-----|--|
| Evolution depuis la tentative            | ○ Favorable ○ Pas d'évolution ○ Défavorable                                                                                                    |     |  |
| Autres informations                      |                                                                                                    | 11. |  |
| Facteur de protection                    |                                                                                                    |     |  |
| Comportement à risque                    | □ Automutilation   □ Alcoolisation   □ Prise de drogue   □ Conduite automobile   □ Conduite sexuelle   □ Conduite violente<br>□ Non observance médicamenteuse   □ Non connu   □ Sans objet   □ Ne souhaite pas répondre   □ Autre |     |  |
| Idées suicidaires                        | ○ Oui ○ Non ○ Non connu                                                                                                    |     |  |
| Intention de passer à l'acte             | ○ Oui O Non O Non connu                                                                                                    |     |  |
| Nouvelle TS                              | ○ Oui O Non O Non connu                                                                                                    |     |  |
| Passage en réanimation                   | ○ Oui O Non O Non connu                                                                                                    |     |  |
| Angoisses                                | ○ Oui O Non O Non connu                                                                                                    |     |  |
| Sommeil                                  | ○ Bon ○ Moyen ○ Mauvais                                                                                                    |     |  |
| Retentissement de la TS                  | ○ Oui ○ Non ○ Non connu                                                                                                    |     |  |
| Compromis de sortie                      | ○ Suivi ○ Suivi en partie ○ Non suivi ○ Plus d'actualité                                                                                                    |     |  |
| Autres informations                      |                                                                                                    | 14. |  |
|                                          |                                                                                                    |     |  |

#### **Evolution depuis la TS**

Remplir les différents champs. Beaucoup de champs sont masqués et dépendent de la complétion du formulaire pour apparaitre.

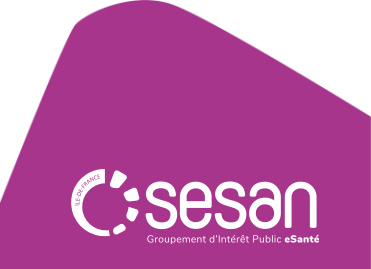

#### Appel de suivi à 10 jours (3/4)

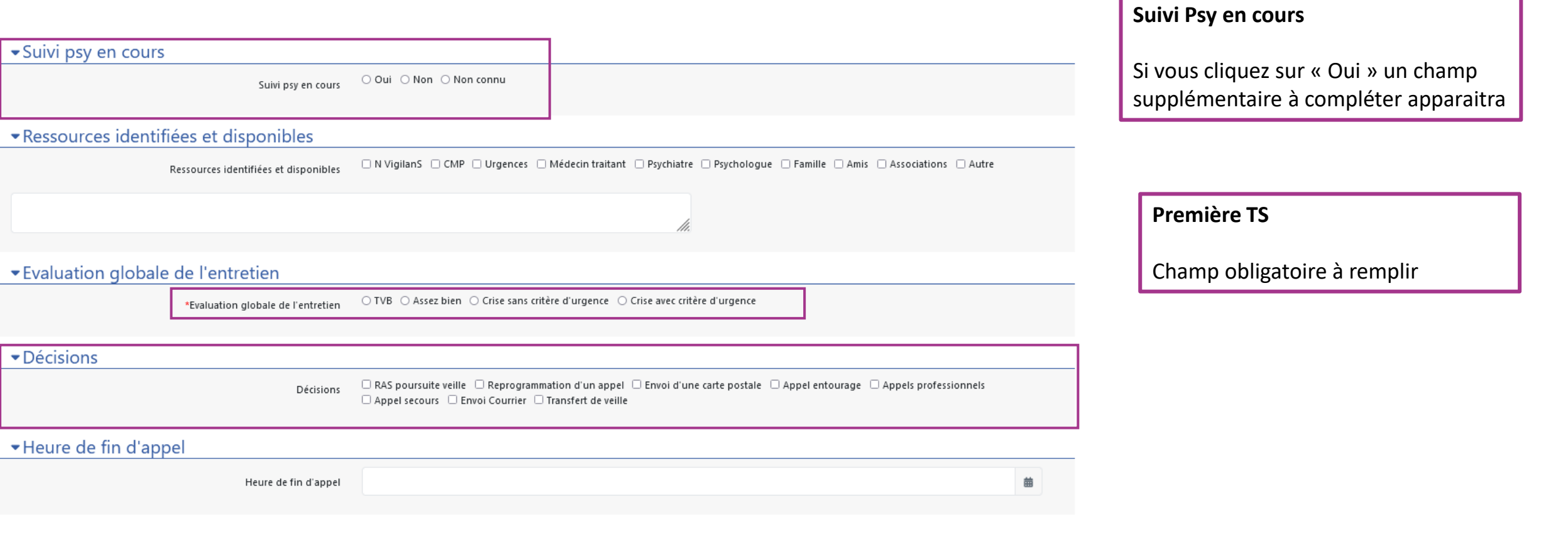

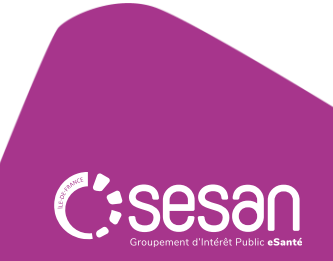

Appel de suivi à 10 jours (4/4)

#### -Bilan de l'appel transmis aux professionnels

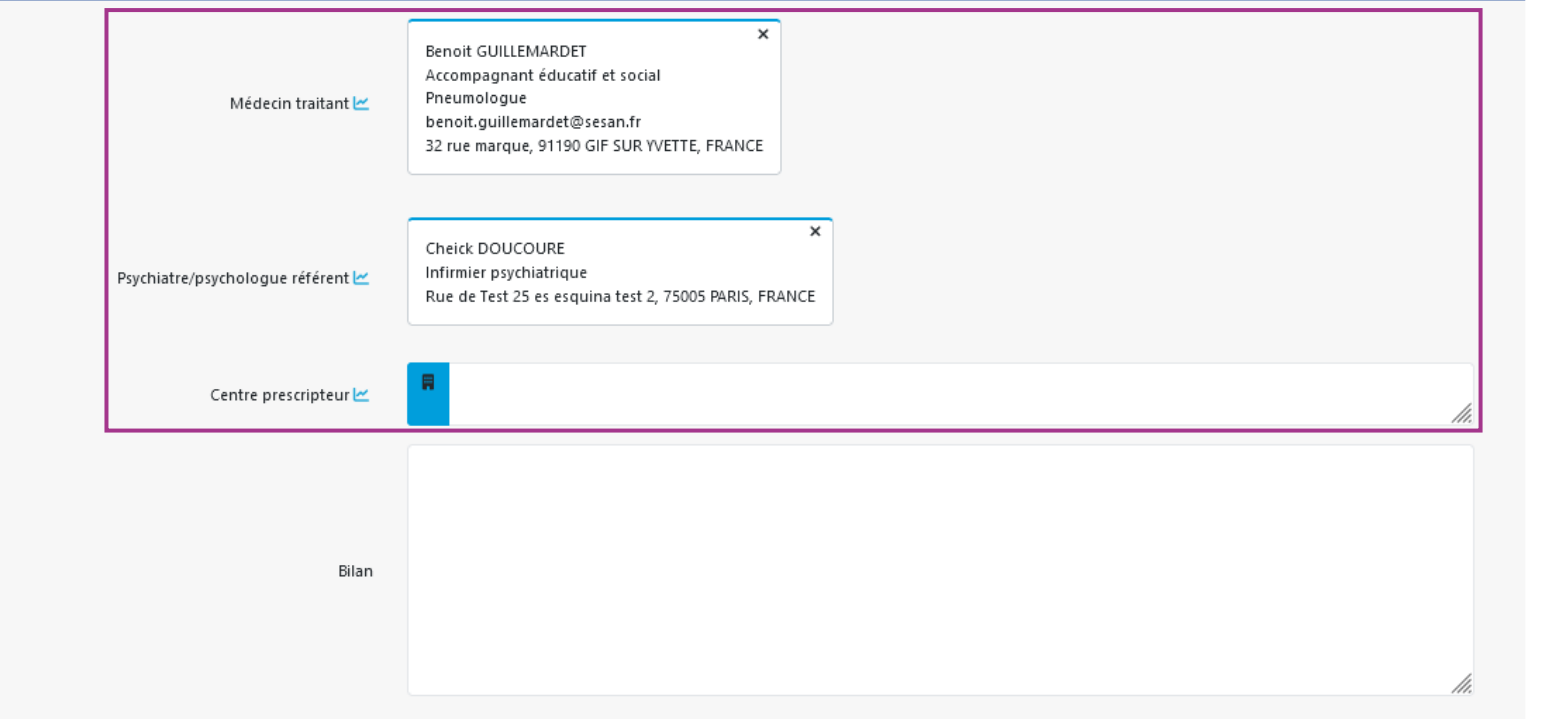

# Professionnel et centre prescripteur :

Les éléments renseignés dans le formulaire d'inclusion sont r**epris automatiquement,** ils sont modifiables si besoin. Ces données seront également pré remplies dans les courriers.

#### Bilan

Champ à saisir, qui sera repris dans les CR générés par l'application.

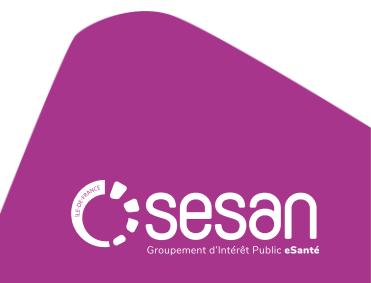

| arcour<br>pel de suiv | <b>rs VigilanS</b><br>/i à 10 jours - Décle | ncheurs                                        | A la clôture de l'étape "Appel de suivi à 10jours",<br>un nouveau système de déclencheur apparait,<br>vous permettant d'ajouter :<br>- Un Compte rendu (tâche)<br>- Un courrier au patient (tâche) |                                                                              |       |
|-----------------------|---------------------------------------------|------------------------------------------------|----------------------------------------------------------------------------------------------------|------------------------------------------------------------------------------|-------|
| Nouvelles étap        | es à créer à la suite du questio            | onnaire : VigilanS - Appel de suivi à 10 jours | - Un appel de                                                                                                    | suivi (formulaire)                                                           |       |
| Veuillez choisi       | r les étapes que vous voulez créer a        | vant de clôturer l'étape courante.             |                                                                                                    |                                                                              |       |
| Créer l'Etape         | Section Cible                               | Type d'étape à Créer                           | Délais de Planification                                                                                                    | Etape créée Obligatoire                                                      |       |
| Non                   | Suivi à 10 jours                            | 🜲 VigilanS - Compte-Rendu                      | (J + 3 Jours )                                                                                                    | Non                                                                          |       |
| Non                   | Suivi à 10 jours                            | VigilanS - Courrier au Patient                 | ( J + 75 Jours )                                                                                                    | Non                                                                          |       |
| Non                   | Roursuite du Suivi                          | VigilanS - Appel de suivi (Poursuite)          | (J + 3 Mois)                                                                                                    | Oui                                                                          |       |
| 3 éléments            |                                             |                                                |                                                                                                    |                                                                              |       |
|                       |                                             |                                                |                                                                                                    | 🔪 Clôturer l'étape                                                           |       |
|                       |                                             |                                                | Une<br>étap<br><b>« clĉ</b>                                                                                                    | fois les différentes<br>es ajoutées, cliquez sur<br><b>Sturer l'étape ».</b> |       |
|                       |                                             |                                                |                                                                                                    |                                                                              | Sesar |

### Appel de suivi à 10 jours - Courriers

Les courriers de l'appel de suivi à 10 jours sont disponibles dans le formulaire d'inclusion :

AFRITT (né(e) AFRITT BARACK) - VigilanS - Appel de suivi à 10 jours du 25/01/2024 10:25 Créé le 15/01/2024 10:25- Mis à jour le 15/01/2024 15:27

Pour compléter les formulaires : Suivi à 3 mois, Suivi à 6 mois et Poursuite du Suivi, répétez les mêmes étapes que pour la complétion du Suivi à 10 jours.

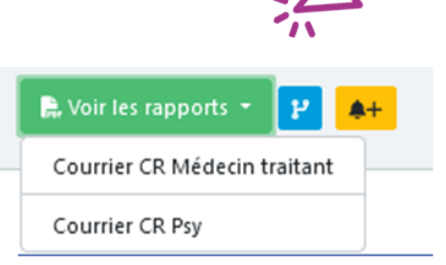

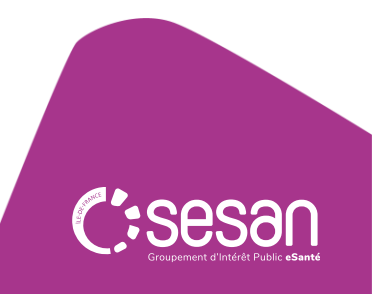